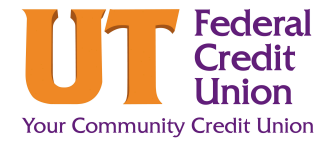

### **How to Manage Alerts**

The Alerts feature allows you to receive notifications when selected transactions or events occur.

| •  | Log in to Digital Banking and click More<br>() links.<br>Select Alerts from the dropdown. This<br>will take you to the Alerts Page.                                                                                                    | Stop Payment Documents and Statements Travel Notice Overdraft Protection FAQ Alerts Secure Forms Skip-A-Pay |   |
|----|----------------------------------------------------------------------------------------------------|----------------------------------------------------------------------------------------------------|---|
| 2. | The Alerts page contains four tabs.<br><b>Subscription Alerts</b> allow you to manage<br>alerts for your accounts, cards, and bill pay.<br><b>Security Alerts</b> allow you to indicate where<br>UTFCU should send suspicious activity alerts<br>for your accounts. <b>Mobile Alerts</b> allow you to<br>part in to marketing puck communication from | Alerts         Subscription Alerts         Security Alerts         Mobile Alerts                            | 5 |
|    | UTFCU. <b>Alert History</b> displays a history of all<br>the alerts that have been sent.                                                                                                    | Alert History                                                                                               |   |

#### **Subscription Alerts: Accounts**

1. There are three types of subscriptions alerts: Accounts, Cards, and Bill Pay.

The **Accounts** page opens by default within the Subscription Alerts tab.

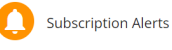

| Accounts Cards Bill Pay   |                 |        |  |
|---------------------------|-----------------|--------|--|
| Balance Alerts 👻          | Send alerts to: | $\sim$ |  |
| Balance Summary Alerts  + | Send alerts to: | $\geq$ |  |
| C Check Cleared Alerts 👻  | Send alerts to: | $\geq$ |  |
| C Loan Due Alerts 👻       | Send alerts to: | $\geq$ |  |
| C Login Alerts 👻          | Send alerts to: | $\geq$ |  |
| Transaction Alerts 👻      | Send alerts to: | $\geq$ |  |
| Transfer Alerts 👻         | Send alerts to: | $\sim$ |  |
| Courtesy Pay Alerts 👻     | Send alerts to: | $\geq$ |  |

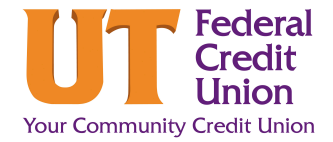

## **How to Manage Alerts**

| • | Toggle the icon for the alert you'd like to edit.                   | Balance Alerts                                                                |
|---|---------------------------------------------------------------------|-------------------------------------------------------------------------------|
|   | From the <b>Account</b> dropdown, select the                        |                                                                               |
|   | <b>Account</b> you wish to receive an alert on.                     | REGULAR SHARE \$6.91<br>*200-S00                                              |
|   |                                                                     | S REGULAR SHARE \$6.91<br>*200-500                                            |
|   |                                                                     | S U REWARDS CASH BACK CHECKI \$316.62<br>*220-S20                             |
|   | Select the <b>parameters</b> of the alert.                          | Alert Me When:                                                                |
|   |                                                                     | My account is below<br>\$ 50.00<br>                                           |
|   |                                                                     |                                                                               |
|   |                                                                     | Send alerts to:                                                               |
|   | to receive the alert.                                               | Email                                                                         |
|   |                                                                     | MemberEmail@Email.com  Mobile Phone Number                                    |
|   |                                                                     | (865) 971-1971 V                                                              |
|   |                                                                     | Push Notification                                                             |
|   |                                                                     | Edit contact information                                                      |
|   | If you wish to add the same alert to                                |                                                                               |
|   | another account, click <b>Add another</b><br>account to this alert. | <table-cell-rows> Add another account to this alert<br/>ကြာ</table-cell-rows> |
|   |                                                                     | ~                                                                             |
|   |                                                                     |                                                                               |
|   | Click <b>Save.</b>                                                  |                                                                               |
|   | Important: To deactivate an alert, move                             | Save Cancel                                                                   |
|   | the toggle to the left. If multiple accounts                        |                                                                               |

deactivated.

are connected to the alert, all will be

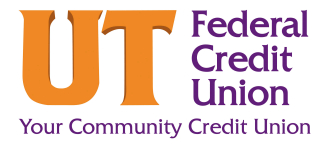

## **How to Manage Alerts**

| Sul | oscription Alerts: Cards                                                                                                    | Subscript                                               | ion Alerts                      |                     |
|-----|----------------------------------------------------------------------------------------------------|---------------------------------------------------------|---------------------------------|---------------------|
| 1   | Select the <b>card</b> for which you would like to receive an alert                                                                 | Accounts Cards                                          | Bill Pay                        |                     |
| 1.  |                                                                                                    | Please select the card acco<br>LastName_FirstName - *20 | unt for which you would like to | o receive an alert: |
| 2.  | Toggle the icon for the alert you'd like to edit.                                                                                   | Alert me for these type(s) of merchant transactions: *  |                                 |                     |
|     | Select the <b>parameters</b> of the alert.                                                                                          | Department Store                                        | Entertainment                   | Gas Station         |
| 3.  | Click Save.                                                                                                    | Save                                                    | Cancel                          |                     |
|     | <i>Important:</i> All card notifications will be delivered to the channel(s) where you have chosen to receive your Security Alerts. |                                                         |                                 |                     |

#### **Subscription Alerts: Bill Pay**

The Bill Pay page allows you to select the alerts you 1. wish to receive UTFCU's Bill Pay feature. These alert options are only available to members registered in Bill Pay. To activate these alerts, move their corresponding slider to the right.

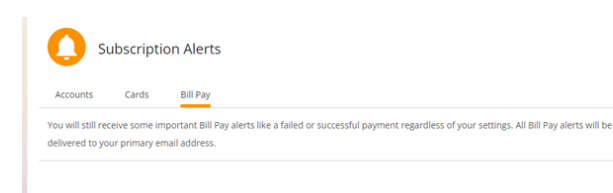

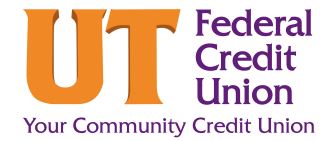

# **How to Manage Alerts**

#### **Security Alerts**

 In order to protect your financial security, you will be alerted if suspicious activity takes place on your account. Security Alerts cannot be completely disabled.

- 1. Under Alerts on the left-hand side of the screen, click **Security Alerts.**
- 2. Under **Send Alerts to**, select the preferred alert delivery method.
  - Multiple delivery methods may be selected at once, but a minimum of one is required.
  - *Push Notification:* This option can only be selected once the Mobile App has been downloaded.
- **3.** If your email or phone number needs to be updated, click **Edit Contact Information**.

This reroutes you to your profile where you can make any necessary updates to your contact information.

4. If any delivery method changes are made, click **Save Changes**.

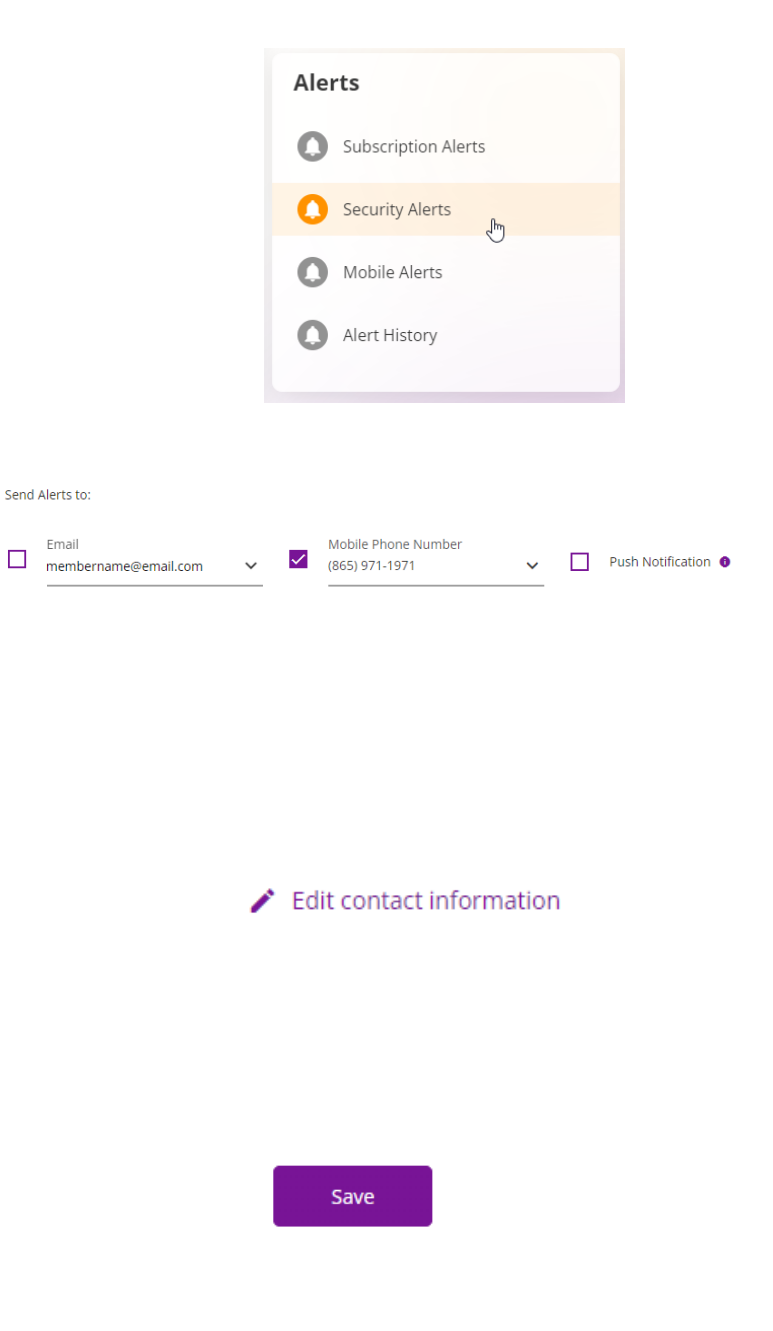